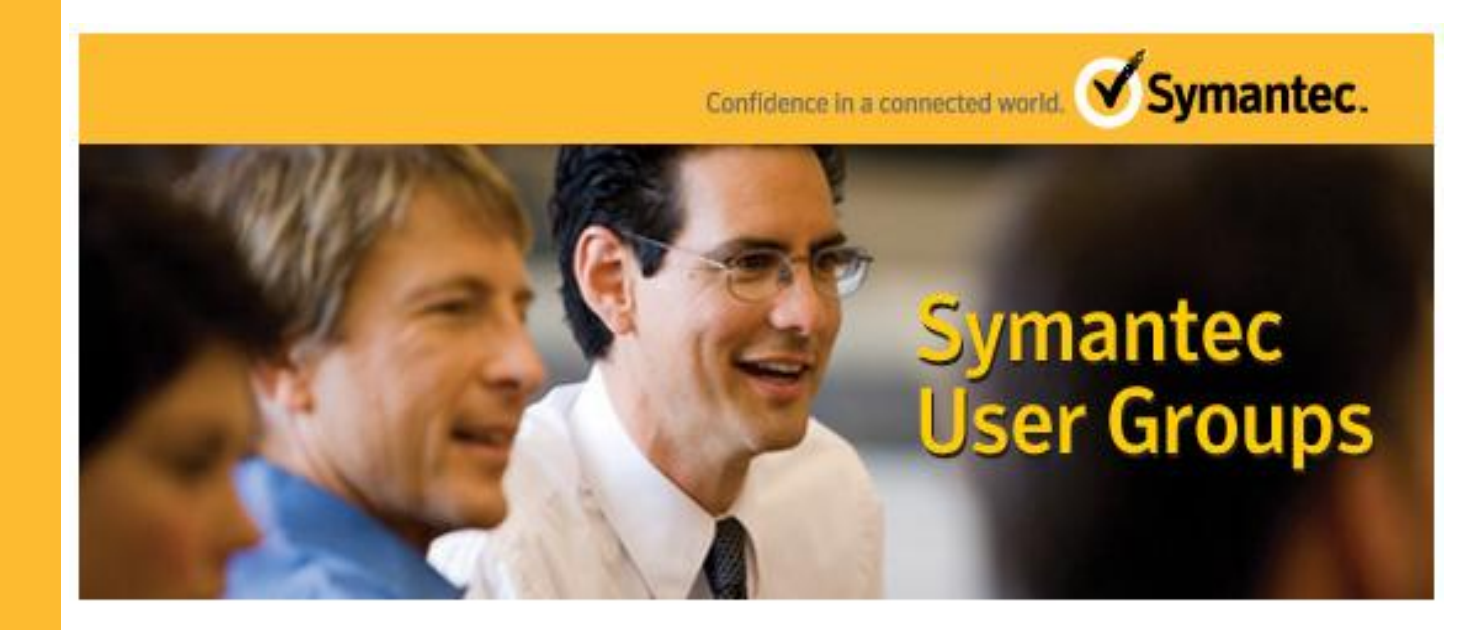

**Quick Reference** 

# SORT for NetBackup

April 2012

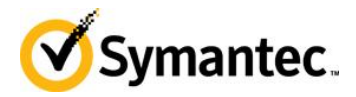

Symantec User Group Quick Reference

## Outline

SORT (Symantec Operations Readiness Tools) is a web based system that provides information and assistance with NetBackup upgrades, and versions.

The URL for SORT is:

http://sort.symantec.com/netbackup

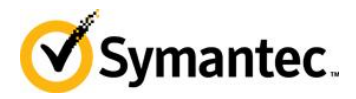

### The SORT Screen

| SORT for NetBackup Users<br>SORT provides information on whether your<br>environment is compatible with a NetBackup<br>installation or upgrade, and gives you links to the<br>atest documentation and software.                                                                                                    | Image: Constraint of the second second sec | f Support Life date is 3<br>day. See<br>log for additional<br>Features for<br>T: NetBackup End of<br>cation ><br>More                                                  | Quick Links NetBackup documents NetBackup support NetBackup Enterprise Server "How To" support Capacity License Deployment Utility SymantecConnect FileConnect NetBackup forums NetBackup white papers                             |
|----------------------------------------------------------------------------------------------------|----------------------------------------------------------------------------------------------------|----------------------------------------------------------------------------------------------------|----------------------------------------------------------------------------------------------------|
| RT > SORT for NetBackup                                                                                                    |                                                                                                    |                                                                                                    | 🕀 Add Widgets                                                                                                    |
| Installation and Upgrade Checklist Generate Checklist Sample Report Enter your product and environment information to Installation and Upgrade checklist. Product: Select a product Product version you are installing or upgrading to: Select a version Platform: Select a platform Processor: Select a processor Product version you are upgrading from (Optional) Select a version to upgrade from (Optional) Generate Checklist                                                                                                    | o create an                                                                                                    | NetBackup Hot Fix/<br>Enter hot fix or EEB iden<br>Enter up to 10 he<br>Binary (EEB) iden<br>Examples:<br>PEB_NetBackup X.3<br>#######<br>############################ | EEB Release Auditor         tifiers:         of fix or Emergency Engineering         tifiers, one per line.         r_PET#####_SET######_EEB#         dentifiers         (last updated on April 10, 2012)         on and checklist |
| Custom Reports           Instructions         Data Collector         Upload Report           Custom reports give you server-specific recomministalling and upgrading Symantec enterprise produand tracking product licenses.         To create a custom report:           1. On the Data Collector tab, download the data coryour environment.         2. Use the instructions in the README file to instructions in the README file to instructions in an XML file.           4. On the Upload Report tab, upload the XML file to SORT generates a custom report with recommend related information. | Sample Report<br>endations for<br>ucts, managing risks,<br>pllector appropriate for<br>all the data collector.<br>ns and stores the<br>to the SORT Web site.<br>ations and links to                                                                                                    | Installatio<br>upgrade o<br>checklist                                                                                                    | on and<br>custom                                                                                                    |

• If your screen does not look as above, delete your browsing history and reload

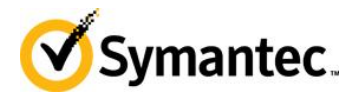

#### Installation and upgrade checklist

The installation and upgrade checklist will generate a general upgrade checklist for a particular operating system.

Fill in the fields, and click on Generate Checklist.

The report will assist in determining if all pre-requisites are met for an upgrade, or what issues exist on the system.

#### EEB auditor

The EEB auditor is used to determine what version of NetBackup have a particular EEB integrated into various versions.

On the servers (master, media, san client, and client), the installed EEB's are located:

UNIX / Linux /usr/openv/pack/eeb Windows {install directory}patch/eeb

So if you type in the EEB number and click on Search, it will show what versions of NetBackup have that EEB integrated.

SO for EEB 2439102 it shows the version that this EEB is already consolidated in.

| SORT > SORT for NetBackup > NetBackup hot fix release auditor |                                                                                                    |                                                                   |  |  |  |  |
|---------------------------------------------------------------|----------------------------------------------------------------------------------------------------|-------------------------------------------------------------------|--|--|--|--|
| Enter hot fix or EEB identifiers:                             |                                                                                                    |                                                                   |  |  |  |  |
| 2439102                                                       |                                                                                                    | A                                                                 |  |  |  |  |
| Search Persist identifiers (last updated on April 10, 2012    |                                                                                                    |                                                                   |  |  |  |  |
| Hot fix or EEB Identifier                                     | ot fix or EEB Identifier Description                                                                                                    |                                                                   |  |  |  |  |
| 2439102                                                       | The NetBackup Service Layer sends queries to the<br>Enterprise Media Manager, which overloads the Private<br>Branch Exchange and causes NetBackup daemons to<br>not start. | 7.0, 7.0.1, 7.1, 7.1.0.1, 7.1.0.2, 7.1.0.3, 7.1.0.4, 7.5, 7.5.0.1 |  |  |  |  |

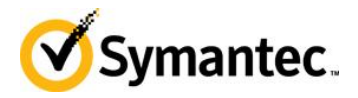

#### Installation and upgrade custom checklist

The custom installation and upgrade checklist has a shell script (UNIX / Linux) or an exe (Windows) that is run on the master or media servers.

The file is put into a temporary directory on the server and run.

No NetBackup outage is required to run the file.

The file runs a few minutes and creates an XML file, which can be directly uploaded to the SORT site, or copied to a desktop to be manually uploaded.

To download your collector, select Data Collector

| <ul> <li>Custom Reports</li> </ul> |                                                                               |               |               |  |  |  |  |
|------------------------------------|-------------------------------------------------------------------------------|---------------|---------------|--|--|--|--|
| Instructions                       | Data Collector                                                                | Upload Report | Sample Report |  |  |  |  |
| Select the us                      | Select the user interface and the platform on which you will install the data |               |               |  |  |  |  |
| <ul> <li>Commar</li> </ul>         | Command line interface                                                        |               |               |  |  |  |  |
| AIX                                |                                                                               | Readme        | MD5           |  |  |  |  |
| HP-UX                              |                                                                               | Readme        | MD5           |  |  |  |  |
| Linux (x86-3                       | 2)                                                                            | Readme        | MD5           |  |  |  |  |
| Linux (x86-64                      | 4)                                                                            | Readme        | MD5           |  |  |  |  |
| Solaris (SPA                       | RC)                                                                           | Readme        | MD5           |  |  |  |  |
| Solaris (x86-                      | -64)                                                                          | Readme        | MD5           |  |  |  |  |
| Windows                            |                                                                               | Readme        | MD5           |  |  |  |  |
|                                    |                                                                               |               |               |  |  |  |  |
|                                    |                                                                               |               |               |  |  |  |  |

Transfer the collector in BINARY format to the master or media and put it in a temporary directory.

Change the sh to executable on UNIX / Linux

Run the collector

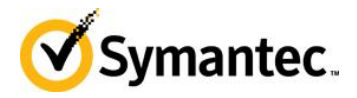

Use the automatic FTP facility to upload the XML file, or transfer the file to your desktop.

If the XML was transferred to your desktop, select the Upload Report tab and Browse to the report location.

| ▼ Custom                                       | Reports                                        |               |               |  |  |  |  |  |
|------------------------------------------------|------------------------------------------------|---------------|---------------|--|--|--|--|--|
| Instructions                                   | Data Collector                                 | Upload Report | Sample Report |  |  |  |  |  |
| Click Brow                                     | Click Browse, select a file, and click Upload. |               |               |  |  |  |  |  |
|                                                | Browse Upload                                  |               |               |  |  |  |  |  |
| To upload multiple files, Launch the uploader. |                                                |               |               |  |  |  |  |  |
|                                                |                                                |               |               |  |  |  |  |  |
|                                                |                                                |               |               |  |  |  |  |  |
|                                                |                                                |               |               |  |  |  |  |  |
|                                                |                                                |               |               |  |  |  |  |  |
|                                                |                                                |               |               |  |  |  |  |  |
|                                                |                                                |               |               |  |  |  |  |  |

Click on Upload. Save the PDF file and review.

Click on Sample Report to see a sample report.

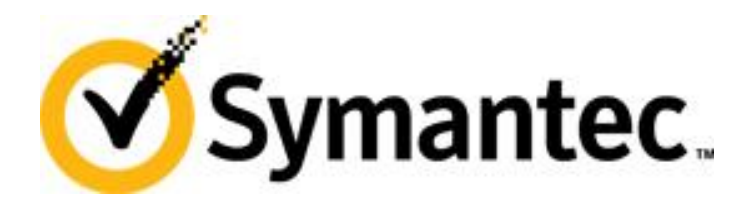

Copyright © 2012, Symantec Corporation (Symantec). All rights reserved. This document may not be copied or further distributed, in whole or in part, without written permission from Symantec.